附件 2

## 北京安全防范行业协会专家委员会

### 专家续聘网上操作说明

一、续聘申请流程

**第一步:**登录北京安全防范行业协会官网 http://www.bspia.com; **第二步:**点击网站右上角【登录】按钮进入登录界面;

| BSPIA | 北京安全防范行业协会<br>Beijing Security and Protection Industry Association |      |       | 「清報  | 前入搜索关键字 |      |      |  |
|-------|--------------------------------------------------------------------|------|-------|------|---------|------|------|--|
| 首页    | 关于协会                                                               | 党建工作 | 专家委员会 | 会员专区 | 协会服务    | 新闻中心 | 联系我们 |  |

**第三步:**在登录界面输入账号密码(注意:账号为各位专家初次提交专家申请表时预留的手机号);

| BSP/4 | 北京安全防范行业协会<br>Beijing Security and Protection Industry Association |
|-------|--------------------------------------------------------------------|
|       | 北安协网站登录系统                                                          |
| 账号    | 请输入您的帐号                                                            |
| 密码    | 请输入您的密码                                                            |
| 忘记密码  | 没有账号?去注册>>                                                         |
|       | 登录                                                                 |
|       |                                                                    |

第四步:登录完成后点击页面中的【专家申请】按钮进入专家申请页面;

|                                                                         | 博输入搜索关键字 Q 退出登站                         |
|-------------------------------------------------------------------------|-----------------------------------------|
| <b>首</b> 页 关于协会 党建工作 专家委员会                                              | 会员专区 协会服务 新闻中心 联系我们                     |
| <b>6.</b> 7                                                             | 通知公告 新闻动态 政策标准 行业资讯                     |
|                                                                         | 北京市职工职业技能大赛暨第三届安全防 (活动設名中) 2022-09-02   |
| 北京安全防范行业协会                                                              | 会员企业看过来,助企纾困政策汇编来啦! 2022-08-26          |
| 第四届专家委员会换届大会                                                            | 第二届人民安防 (八达岭) 低空安全峰会 (活动服名中) 2022-08-05 |
| 主办单位:北京安全规范符登场会 中国·北京 2022.8.16<br>联合主办:北京和省委科书报题合制度公司<br>协办单位:经开区国家集创目 | 东城区、海淀区最新专项补贴咨询服务         2022-08-26    |
| 2022                                                                    | 北京安全防范行业协会专家委员会关于开 2022-07-22           |
|                                                                         | 2022年全国行业职业技能竞赛—全国安全 2022-08-19         |
|                                                                         | 关于开展"自实杯"2022年北京安防双优 活动服名中 2022-07-15   |
| 【三年硕果齐分享 共活安防新未来】北安协第三届专家委员会第三次全体4/5                                    | 2022年北京大数据技能大赛   "智慧安防 活动服务中 2022-05-13 |
| □ 入会申请 ⑦ 会                                                              | 员年审                                     |
| ふ 活动服名 の 口 の ご 企 :                                                      | 业评价                                     |

# **第五步**:进入专家申请页面后,点击右上角蓝色【续聘】按钮进行续聘申请 (注:各位专家一定要点击续聘按钮进入续聘登记表页面进行续聘申请)

| 首页                    | 关于协会     | 党建工作    | 专家委员会    会员专区      | 协会服务      | 新闻中心      | 联系我们          |
|-----------------------|----------|---------|--------------------|-----------|-----------|---------------|
| 首页 > 个人中心             | > 基本资料   |         |                    |           | /         |               |
| BSPIA                 |          |         | 北京安全防范行业           | 协会专家委员会专家 | 家申请登记表    | 下载PDF 续聘      |
| Proceed in the second | A Carlos | 姓名*     | 张三                 | 性别*       | 女         |               |
| F90                   |          | 工作单位*   | 中国人民公安大学           | 学历*       | 博士        | F             |
|                       |          | 部门/职务*  | 院长                 | 职称*       | 研究员       |               |
| 基                     | 本资料      | 身份证号*   | 110108196811039734 | 专业资格证书*   | 注册安全工程师   | 120×120像索.jpg |
| 补                     | 充资料      | 申报类型*   | ● 战略型 ○ 应用型 ○ 管理   | 1型 ○技术型   |           |               |
| 审                     | 核进度      | 毕业院校*   | 北京大学               | 所学专业*     | 计算机应用     |               |
|                       |          | 参加工作时间* | 2000-08-02         | 现从事行业*    | 安全防范及信息技法 | π             |
|                       |          | 现从事专业*  | 安全防范               |           | 从事专业年限*   | 10            |

第六步:续聘信息填写。

1. 核对原有信息

查看表中本人原有信息是否有变动,如有变动及时更新,未填项目进行补充

| 完善。              |                                 |                    |         |           |               |  |
|------------------|---------------------------------|--------------------|---------|-----------|---------------|--|
| 首页 > 个人中心 > 基本资料 |                                 |                    |         |           |               |  |
| BSPIA            | 北京安全防范行业协会专家委员会专家续聘登记表 返回 下報PDF |                    |         |           |               |  |
| No. Contraction  | 姓名*                             | 张三                 | 性别*     | 女         |               |  |
| 150****6257      | 工作单位*                           | 中国人民公安大学           | 学历*     | 博士        | Ē             |  |
|                  | 部门/职务*                          | 院长                 | 职称*     | 研究员       | <b>A</b>      |  |
| 基本资料             | 身份证号*                           | 110108196811039734 | 专业资格证书* | 注册安全工程师   | 120×120像素.jpg |  |
| 补充资料             | 申报类型*                           | ● 战略型 ○ 应用型 ○ 管理型  | ○技术型    |           |               |  |
| 审核进度             | 毕业院校*                           | 北京大学               | 所学专业*   | 计算机应用     |               |  |
|                  | 参加工作时间*                         | 2000-08-02         | 现从事行业*  | 安全防范及信息技巧 | *             |  |
|                  | 现从事专业*                          | 安全防范               |         | 从事专业年限*   | 10            |  |

#### 2. 填写上一聘期参与专家委工作情况。

在续聘登记表最后一项,请各位专家填写在2019年7月-2022年8月参与协 会/专家委员会工作情况(注:每一个大项可以点击展开勾选参与具体项目, 如有未列事宜在其他情况说明里补充。

|               | A.会议活动 ← 点击每个大项,展开小                                                                                    |
|---------------|----------------------------------------------------------------------------------------------------|
|               | 坝目起注<br>B.项目咨询                                                                                         |
|               | <ul> <li>□ 北京安防产业智能化提升调研</li> <li>✓ "雪克工程"项目验妆/督导检查/国检咨询</li> <li>✓ 安防项目评审(具体项目可在其他情况说明中列示)</li> </ul> |
|               | C.标准建设                                                                                                 |
|               | D.评优评选                                                                                                 |
|               | 北京安防优质工程奖和优秀应用品牌评选项目/                                                                                  |
| 上一聘期参与专家委工作情况 | □AP#T#FJ_TF<br>2 北京安防优质工程奖和优秀应用品牌评选项目/<br>品牌评审工作                                                       |
|               | E.学术交流                                                                                                 |
|               | F.平台投稿                                                                                                 |
|               | G.智库建设                                                                                                 |
|               | 其它情况说明:<br>其它情况说明 如还参与其他工作可在这里<br>补充填写                                                                 |

| 填表注意事项:    |              |                  |            |          |          |
|------------|--------------|------------------|------------|----------|----------|
| 1.专家申请人请如  | 实填写登记表中信息项,  | 表中*号内容为必填项,      | 如没有请填"无";  |          |          |
| 2. "申请人承诺" | 兰申请人任何形式提交不  | 本表后即视为本人同意本派     | 承诺内容。      |          |          |
| 3.在职专家如需经  | 本工作单位批准, 请单( | 立填写意见并加该公章; 女    | 如退休专家需要经反戰 | 粤单位确认的,也 | 回请填写并加盖反 |
| 聘单位公章;其两   | 项要求目的主要希望得?  | 到目前所在单位的大力支持     | 持,以保证今后专家工 | C作顺利开展。  |          |
| 提别提醒:请您先相  | 亥实登记表中原有信息,  | 是否有变化,如有变化请顾     | 更新完善后再填写上  | -聘期参与专家委 | 工作情况,点击  |
| 提交完成续聘申请   |              |                  |            |          |          |
|            |              |                  |            |          |          |
|            |              | 1 <del>0 *</del> |            |          |          |
|            |              | 提父               |            |          |          |
|            |              |                  |            |          |          |

#### 第八步:出现下图所示提交成功提示即表示续聘登记表已提交完成;续聘申

请完成。

| 填表注意事项:<br>1.专家申请人请如实填写登记表中信息项,表中*号F                        | 内容为必填项,如没有请填"无";                                                     |
|-------------------------------------------------------------|----------------------------------------------------------------------|
| <ol> <li>2. "申请人承诺 栏中事人你"</li> <li>3.在职专家如需经本工作单化</li></ol> | 本人同意本承诺内容。<br>加该公章;如退休专家需要经反聘单位确认的,也请填写并加盖<br>1位的大力支持,以保证今后专家工作顺利开展。 |
| 提别提醒:请您先核实登记表中原有信息是否有变化<br>提交完成续聘申请                         | 」<br>(, 如有变化请更新完善后再填写上一聘期参与专家委工作情况, 点                                |

#### 二、其他事项说明

1. 补充资料

如各位专家其他个人资料(相关证书、业绩、照片等)如有更新,可在补充 资料栏目里上传。

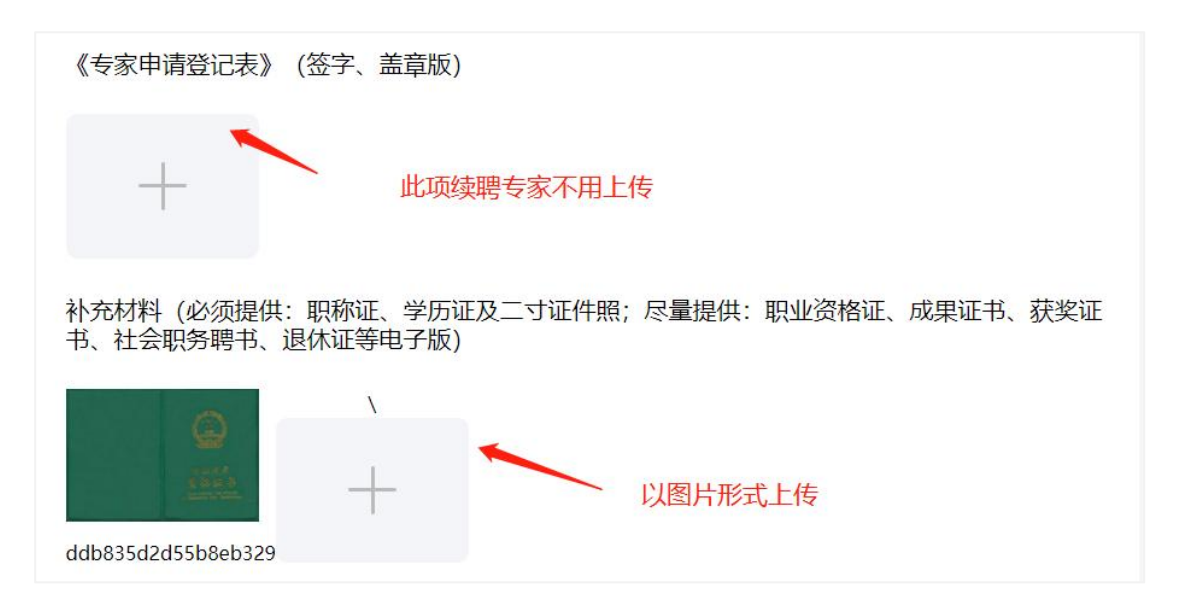

#### 2. 审核进度

在审核进度里面查看续聘审核状态。续聘通过后也会以短信形式通知到各位 专家。

| 首页 > 个人中心 > 审核进度 |                                |                  |               |    |
|------------------|--------------------------------|------------------|---------------|----|
| BSP/A            | 资料名称<br>北京安全防范行业协会专家委员会专家续聘登记表 | 提交时间<br>2022-C 。 | 审核状态<br>续聘末审核 | 备注 |
| 977907           |                                | /                | 1             |    |
| 基本资料             |                                |                  |               |    |
| 补充资料             |                                |                  |               |    |
| 审核进度             |                                |                  |               |    |
|                  |                                |                  |               |    |
| ② 账号设置           |                                |                  |               |    |